# 8장 두 모집단 모수의 가설검정

## 8.1 두 모평균 가설검정

• 두 모집단의 평균을 비교하는 예들은 우리 주변에 아주 많이 있다.

1) 금년도 대졸 사원의 초임이 남녀별로 차이가 있을까?

- 2) 두 생산라인에서 생산되는 제품들의 무게에 차이가 있을까?
- 8) 타자속도를 증가시키기 위하여 타자수에게 실시한 특별교육이 과연 타자속도
  의 증가를 가져 왔을까?
- 이와 같은 두 모집단의 평균(μ<sub>1</sub>과 μ<sub>2</sub>)에 대한 비교는 모평균의 차 μ<sub>1</sub>-μ<sub>2</sub> 가 0 보다 큰가, 작은가, 같은가 하는 가설을 검정함으로써 가능하다. 이러한 두 모평균의 비교는 각 모집단에서 추출된 표본들이 서로 독립적으로 추출되었을 경우와 아닌 경우(대응비교라 함)에 따라 검정방법이 다르다.

#### 독립표본

 일반적으로 두 모평균에 대한 가설검정은 대립가설의 형태에 따라 다음의 세 가 지로 나눌 수 있다.

| 1) $H_0: \mu_1 - \mu_2 = D_0$ | 2) $H_0: \mu_1 - \mu_2 = D_0$ | 3) $H_0: \mu_1 - \mu_2 = D_0$ |
|-------------------------------|-------------------------------|-------------------------------|
| $H_1: \mu_1 - \mu_2 > D_0$    | $H_1: \mu_1 - \mu_2 > D_0$    | $H_1: \mu_1 - \mu_2 \neq D_0$ |

여기서 D<sub>0</sub>는 모평균 차이에 대한 값을 의미한다. 모집단에서 서로 독립적으로 표 본을 추출하였을 때 모평균의 차 µ<sub>1</sub>-µ<sub>2</sub> 의 추정량은 표본평균의 차  $\overline{X}_1 - \overline{X}_2$ 이며, 모든 가능한 표본평균의 차는 표본이 충분히 클 경우 근사적으로 평균이 µ<sub>1</sub>-µ<sub>2</sub> 이고 분산이 σ<sup>2</sup>/n<sub>1</sub>+σ<sup>2</sup>/n<sub>2</sub>인 정규분포를 따르게 된다.

 두 모집단의 분산 o<sub>1</sub><sup>2</sup> 과 o<sub>2</sub><sup>2</sup> 은 대개 알려져 있지 않으므로 분산의 추정치를 이용 하여 검정을 하여야 하는데, 두 모분산이 같은 경우와 두 모분산이 다른 경우 검 정방법이 약간 차이가 난다. 두 모집단이 정규분포를 따르고 두 모분산이 같다는 가정 하에 두 모평균의 차이가 D<sub>0</sub> 라는 가설검정은 다음과 같은 통계량을 사용 한다.

$$\frac{(\overline{X}_1 - \overline{X}_2) - D_0}{\sqrt{\frac{S_p^2}{n_1} + \frac{S_p^2}{n_2}}} \qquad \text{O(DIK)} \quad S_p^2 = \frac{(n_1 - 1)S_1^2 + (n_2 - 1)S_2^2}{n_1 + n_2 - 2}$$

*s<sup>i</sup>*<sub>p</sub> 은 모분산의 추정량으로 *s<sup>i</sup>*<sub>4</sub>과 *s<sup>i</sup>*<sub>2</sub>에 표본의 크기를 가중치로 모분산을 추정한 것으로 **공통분산**(pooled variance)이라 한다. 즉, 공통분산은 두 모집단의 분산이 같다고 가정했으므로 두 분산의 표본크기에 비례한 가중평균이다. 위의 통계량은 자유도가  $n_1+n_2-2$  인 *t* 분포를 하는데 이를 이용하여 두 모평균의 차이에 대한 검정을 다음과 같이 할 수 있다.

| 가설의 종류                                                         |                                                                                                    | 선                                  | 택                                       | 기  | 준 |  |
|----------------------------------------------------------------|----------------------------------------------------------------------------------------------------|------------------------------------|-----------------------------------------|----|---|--|
| 1) $H_0: \mu_1 - \mu_2 = D_0$<br>$H_1: \mu_1 - \mu_2 > D_0$    | $\frac{(\overline{X}_1 - \overline{X}_2) - D_0}{\sqrt{\frac{s_p^2}{n_1} + \frac{s_p^2}{n_2}}}$                     | $> t_{n_{1*}n_2-2:\alpha}$         | 이면 <i>H</i> <sub>0</sub> 기              | 각  |   |  |
| 2) $H_0: \mu_1 - \mu_2 = D_0$<br>$H_1: \mu_1 - \mu_2 < D_0$    | $\frac{(\overline{X}_1 - \overline{X}_2) - D_0}{\sqrt{\frac{s_p^2}{n_1} + \frac{s_p^2}{n_2}}}$                     | $< -t_{n_{1*}n_2-2}$               | <sub>α</sub> 이면 <i>H</i> <sub>0</sub> ス | 거  |   |  |
| 3) $H_0: \mu_1 - \mu_2 = D_0$<br>$H_1: \mu_1 - \mu_2 \neq D_0$ | $\frac{\left (\overline{X}_{1}-\overline{X}_{2})-D\right }{\sqrt{\frac{S_{p}^{2}}{n_{1}}+\frac{S_{p}^{2}}{n_{2}}}$ | $\left  > t_{n_{1*}n_2-2} \right $ | : ơ/2 이면 H <sub>0</sub>                 | 기각 |   |  |

표 8.1 두 모평균의 가설검정 - 표본이 독립이고, 두 모집단이 정규분포를 따르고, 두 모분산이 같은 경우

\* 표본의 크기가 충분히 크면 ( $n_1>30$ ,  $n_2>30$ ) t분포는 표준정규분포에 근사하므로, 이 경우 위의 선택기준은 표준정규분포를 사용하여도 된다.

• 두 모집단의 분산이 다를 경우 모집단이 정규분포를 따르더라도 검정통계량

$$\frac{\overline{X}_1 - \overline{X}_2}{\sqrt{\frac{S_1^2}{n_1} + \frac{S_2^2}{n_2}}}$$

은 *t*분포를 따르지 않는다. 두 모집단의 분산이 다른 경우 두 모평균의 가설검정 을 Behrens-Fisher 문제라고 한다. 이 문제를 해결하기 위한 여러 가지 방법이 연 구되었는데, 표 8.1의 선택기준에서 대개 근사적으로 자유도 φ인 *t*분포를 이용하 여 가설검정을 하는 Satterthwaite 방법을 사용한다. 여기서 자유도 φ는 다음과 같이 계산한다.

$$\boldsymbol{\varphi} = \frac{\left[\frac{S_1^2}{n_1} + \frac{S_2^2}{n_2}\right]^2}{\frac{\left(\frac{S_1^2}{n_1}\right)^2}{n_1 - 1} + \frac{\left(\frac{S_2^2}{n_2}\right)^2}{n_2 - 1}}$$

• 『eStatU』를 이용하여 두 모평균의 가설검정을 쉽게 할 수 있다.

[예 8.1] 어느 공장에서 두 기계가 한 과자를 생산하는데 포장된 과자의 정량은 270g이 다. 두 기계에서 생산 포장된 과자의 무게를 비교하기 위하여 각각 표본을 추출하였다. 기 계1에서 추출된 15개 과자의 무게 평균은 275g, 표준편차는 12g이었고, 기계2에서 추출 된 14개 과자의 무게 평균은 269g, 표준편차는 10g 이었다. 두 기계에서 생산된 과자의 무게가 차이가 있는지 5% 유의수준으로 『eStatU』를 이용하여 가설검정 하자. 두 모분 산은 같다고 가정하자. 『eStatU』에서 '가설검정 : μ,μ'를 선택하면 [그림 8.1]과 같은 화면 이 나타난다. 여기에서 두 모분산을 같은 것으로 체크하고, 유의수준을 1%, 독립표본을 체크한 후, 표본크기  $n_1$   $n_2$ , 표본평균  $\overline{x_1}$ ,  $\overline{x_2}$ , 표본분 산  $s_1^2$ ,  $s_2^2$ 을 입력한다. [실행] 버튼을 누르면 [그림 8.2]와 같이 두 모평 균 차의 구간추정과 가설검정 결과가 화면이 나타난다. 가설검정: μ1, μ2 [가설]  $H_o: \mu_1 - \mu_2 = D$  0 •  $H_1: \mu_1 - \mu_2 \neq D$  •  $H_1: \mu_1 - \mu_2 > D$  •  $H_1: \mu_1 - \mu_2 < D$ [검정형태] t 검정 [표본] ●독립표본 ○대응표본 [분산가정] •  $\sigma_1^2 = \sigma_2^2$   $\circ \sigma_1^2 \neq \sigma_2^2$ [유의수준] α = **◎** 5% ○ 1% [표본자료] (자료를 공란으로 구분), ([표본통계량]만 입력도 가능) 표본 1 표본 2 [표본통계량] 표본크기 n1 = 15 112 = 14 nd 표본평균 x1 = 275  $\bar{x}_2$ 269  $\bar{x}_d$ =  $s_2^2 =$ 표본분산 s1<sup>2</sup> =  $s_d^2$ 144 100 = 실행 [그림 8.1] 『eStatU』 두 모평균 가설검정의 데이터 입력 [신뢰구간 : µ<sub>1</sub> - µ<sub>2</sub>]  $(\bar{x}_1 - \bar{x}_2) \pm [D + t_{n_1 + n_2 - 2; \alpha/2} \sqrt{(s_p^2/n_1 + s_p^2/n_2)}] \Leftrightarrow [-2.450], \quad 14.450]$  $s_p^2 = [(n_1-1) s_1^2 + (n_2-1) s_2^2] / (n_1 + n_2 - 2) = 122.815$ H<sub>0</sub>:  $\mu_1 - \mu_2 = 0.00$ , H<sub>1</sub>:  $\mu_1 - \mu_2 \neq 0.00$ [검정통계량] = (옷<sub>1</sub> - 옷<sub>2</sub> - D) / ( pooled std \* sqrt(1/n<sub>1</sub>+1/n<sub>2</sub>) ) ~ t(27) 분포 0.45 -0.40 0.35 0.30 0.25 0.20 0.15 0.10 0.05 0.025 0.00. 기각Ho-> -2.052 <- 채택 Ho -> 2.052 <- 기각 Ho [검정통계량] = 1.457 p-값 = 0.1567 [의사결정] 채택 H。 [그림 8.2] 『eStatU』 두 모평균 가설검정의 결과

• 『eStat』을 이용하여 두 모평균의 가설검정을 할 수 있다.

[예 8.2] 금년도 대졸 취업자의 남녀 모집단에서 각각 10명씩 표본을 추출하여 월평균 임 금을 조사하니 다음과 같다. (단위 만원) 남자 272 255 278 282 296 312 356 296 302 312 여자 276 280 369 285 303 317 290 250 313 307 두 모분산이 같다고 가정하고 남녀 월평균 임금이 같은지 유의수준 5%로 『eStat』을 이 용하여 가설검정 하자. 『eStat』에서 시트에 [그림 8.3] 같이 두 개의 변량에 성별과 임금을 입 력한다. 이와 같은 데이터 입력은 대부분의 통계패키지와 유사한 형태이 다. 데이터를 입력한 후 두 모평균 가설검정 아이콘 ""을 클릭하여 나타 나는 변량선택박스에서 '분석변량'을 V2, 'by 그룹' 변량을 V1으로 선택 하면 두 모집단의 표본평균을 비교할 수 있는 신뢰구간 그래프가 나타난 다([그림 8.4]). 파일 Ex813.csv 분석변량 by 그룹 · 1: 성별 2: 임금 법 다 선택된 자료는 원시자료 ) (or 대용변 선택변량 V2 by V1 성별 임금 V3 1/4 (그룹 성별) 임금의 평균-신뢰구간 그래프 1 272 남 남 255 2 n≠10 \$+27.74 3 남 278 4 남 282 5 남 296 님 0586 (1) 312 6 남 남 356 7 8 남 296 8. 8 .... 9 날 302 6#18 \$#31,74 10 남 312 11 04 276 12 여 280 OĮ 95% CI 13 여 369 14 여 285 15 여 303 240 303 52 16 여 317 17 여 290 월급 18 여 250 19 여 313 [그림 8.4] 두 모평균의 가설검정의 0i 점그래프와 각 그룹별 평균-신뢰구간 [그림 8.3] 데이터 그래프 입력 그래프 창 밑의 [그림 8.5]와 같은 선택사항창에서 원하는 검정을 위한 평균차 D=0을 입력하고 분산가정을 of=of 을 선택하고, 유의수준 5%를 선택한 후 [ t 검정] 버튼을 누르면 [그림 8.6]과 같은 두 모평균 가설검 정 결과 그래프와 [그림 8.7]과 같은 검정결과가 나타난다. 평균점그래프 히스토그램  $H_o: \mu_1 - \mu_2 = D$  0 •  $H_1: \mu_1 - \mu_2 \neq D$  •  $H_1: \mu_1 - \mu_2 > D$  •  $H_1: \mu_1 - \mu_2 < D$ H<sub>0</sub>, µ<sub>1</sub>, µ<sub>2</sub> = D 0 0 0 H<sub>1</sub>, 분산가정 ⊙ σ<sub>1</sub><sup>2</sup> = σ<sub>2</sub><sup>2</sup> ○ σ<sub>1</sub><sup>2</sup> ≠ σ<sub>2</sub><sup>2</sup> *유의수준* α = ● 5% ◎ 1% *신뢰수준* ● 95% ◎ 99% t-검정 윌콕슨 순위합 검정 [그림 8.5] 두 모평균의 가설검정을 위한 선택사항 선택사항에서 여겨야을 선택하고 [t 검정] 버튼을 누르면 두 모분산이 다 르다고 가정한 경우의 가설검정 결과를 볼 수 있다.

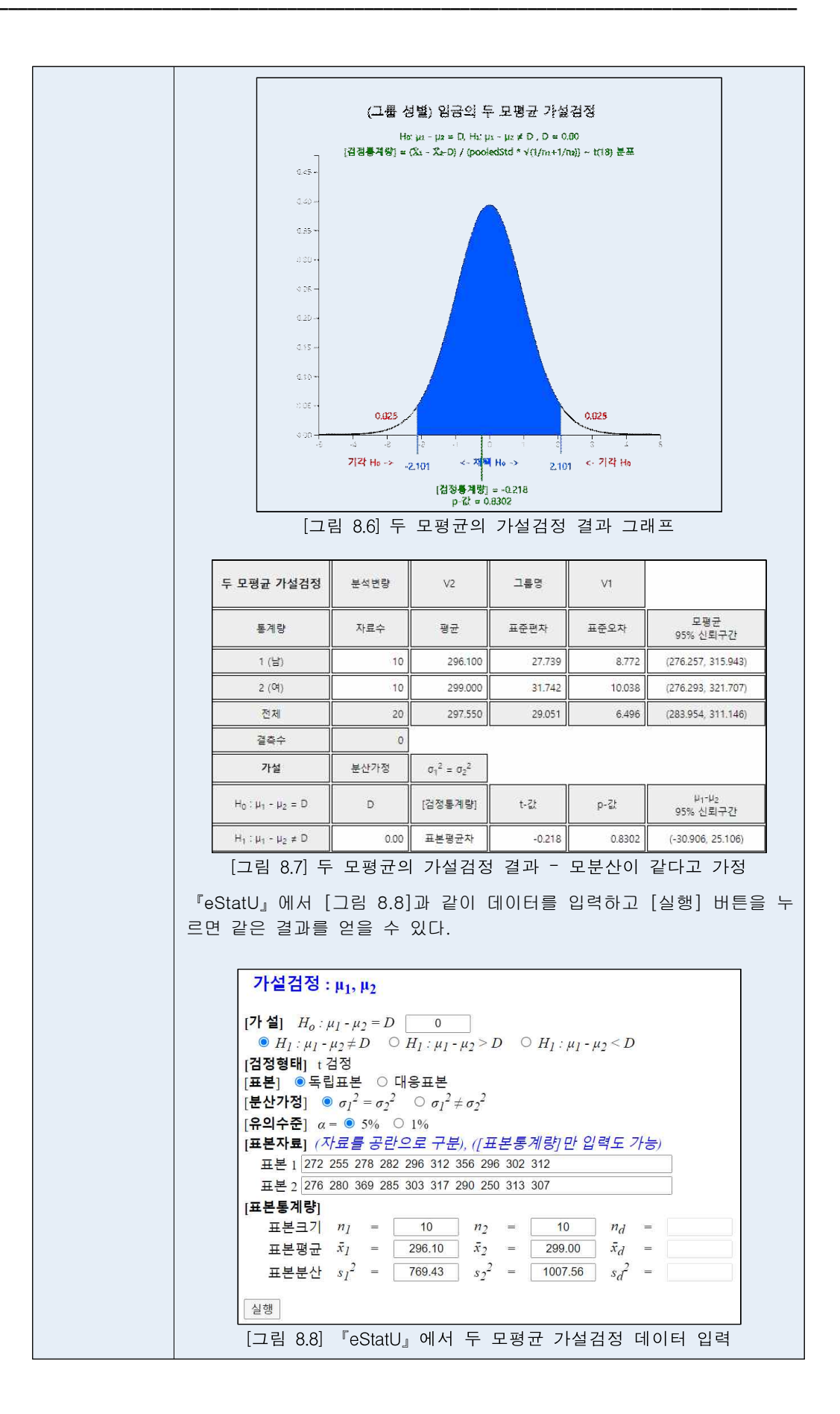

#### 대응표본

- 두 모평균을 비교하는 지금까지의 가설검정에서는 두 표본이 서로 독립적으로 추출된 경우를 다루었지만 어느 경우에는 두 표본을 독립적으로 추출하기가 힘들거나, 독립적으로 추출하였을 때 각 표본개체의 특성이 너무 차이가 나서 결과분석이 무의미할 때가 있다. 예를 들면, 타자수에게 타자속도를 증가시키기 위한 특수교육을 시킨 후 과연 이 교육이 타자속도 증가에 효과가 있었는가 알아보고 싶다고 하자. 이 때 교육 전과 교육 후에 서로 다른 표본을 추출하면 개인의 차가 심하기 때문에 교육의 효과를 측정하기가 어렵다. 이러한 경우 교육 전에 표본추출되어 속도를 측정한 타자수에 대하여, 교육 후에 속도를 측정하여 비교하면 특수교육의 효과를 잘 알아 낼 수가 있다. 이렇게 한번 추출된 표본에 유사한 실험을하는 대응표본(paired sample)으로 사용하여 두 모집단의 평균을 비교하는 가설 검정을 대응비교(paired comparison)라고 한다.
- 대응비교일 때는 관찰된 n쌍(pair)의 차이(d)를 계산해서 평균(d)과 표준편차(s<sub>d</sub>)
  를 구한다.

| 모집단 1의 표본(X <sub>1</sub> )             | 모집단 2의 표본( <i>X</i> <sub>2</sub> ) | <b><math>\ddagger</math></b> $d_i = x_{i1} - x_{i2}$ |
|----------------------------------------|------------------------------------|------------------------------------------------------|
| $X_{11}$                               | X <sub>12</sub>                    | $d_1 = x_{11} - x_{12}$                              |
|                                        | X <sub>22</sub>                    | $d_2 = x_{21} - x_{22}$                              |
|                                        |                                    | <b></b>                                              |
| X <sub>nl</sub>                        | X <sub>r2</sub>                    | $d_n = X_{n1} - X_{n2}$                              |
| 대응비고 투게랴                               | <i>d</i> ; <b>의 평균</b>             | $\overline{d} = \sum d_i / n$                        |
| 네ゔ゚゚゚゚゚゚゚゚゚゚゚゚゚゚゚゚゚゚゚゚゚゚゚゚゚゚゚゚゚゚゚゚゚゚゚゚ | <i>d</i> <b>,의 분산</b>              | $s_d^2 = \sum (d_i - d)^2 / (n-1)$                   |

표 8.2 대응비교를 위한 데이터와 통계량

 두 모집단이 평균이 같은 정규분포일 때 d/(s<sub>d</sub>√n) 는 자유도가 (n-1)인 t분포를 따르는데 이를 이용하여 대응비교인 경우 두 모평균의 차에 대한 검정을 다음과 같이 할 수 있다.

| 가설의 종류                                                         | 선 택 기 준                                                                                          |
|----------------------------------------------------------------|--------------------------------------------------------------------------------------------------|
| 1) $H_0: \mu_1 - \mu_2 = D_0$<br>$H_1: \mu_1 - \mu_2 > D_0$    | $\frac{-d-D_o}{\frac{S_d}{\sqrt{n}}} > t_{n-1:\alpha}$ 이면 $H_0$ 7 감                              |
| 2) $H_0: \mu_1 - \mu_2 = D_0$<br>$H_1: \mu_1 - \mu_2 < D_0$    | <u> </u>                                                                                         |
| 3) $H_0: \mu_1 - \mu_2 = D_0$<br>$H_1: \mu_1 - \mu_2 \neq D_0$ | $\left  \frac{\overline{d} - D_o}{\frac{S_d}{\sqrt{n}}} \right  > t_{n-1:\alpha/2} $ 이면 $H_0$ 기각 |

표 8.3 두 모평균의 가설검정 (대응비교) - 모집단이 정규분포이고 두 표본이 쌍(종속적)으로 추출되었을 경우

[예 8.3] 한글 타자속도를 빠르게 하기 위한 교육을 8명의 타자수에게 실시하여 교육전과 후의 타자속도를 조사하였더니 아래와 같다. 타자교육이 속도를 증가시켰는지 5% 유의수 준으로 『eStat』와 『eStatU』를 이용하여 검정하자. 단, 타자속도는 정규분포라고 가정 하자.

| 번호     | 교육 전     | 교육 후     |
|--------|----------|----------|
| 1      | 52       | 58       |
| 2      | 60       | 62       |
| 3<br>1 | 63<br>43 | 62<br>48 |
| 5      | 46       | 50       |
| 6      | 56       | 55       |
| 7      | 62       | 68       |
| 8      | 50       | 57       |

『eStatU』에서 '가설검정 : μ<sub>1</sub>,μ<sub>2</sub>'를 선택하면 [그림 8.9]와 같은 화면 이 나타난다. 여기에서 [표본]을 '대응표본'으로 체크하고 대응표본 데이 터를 입력한다. [실행] 버튼을 누르면 [그림 8.10]과 같이 대응비교 두 모평균 차의 구간추정과 가설검정 결과가 화면이 나타난다.

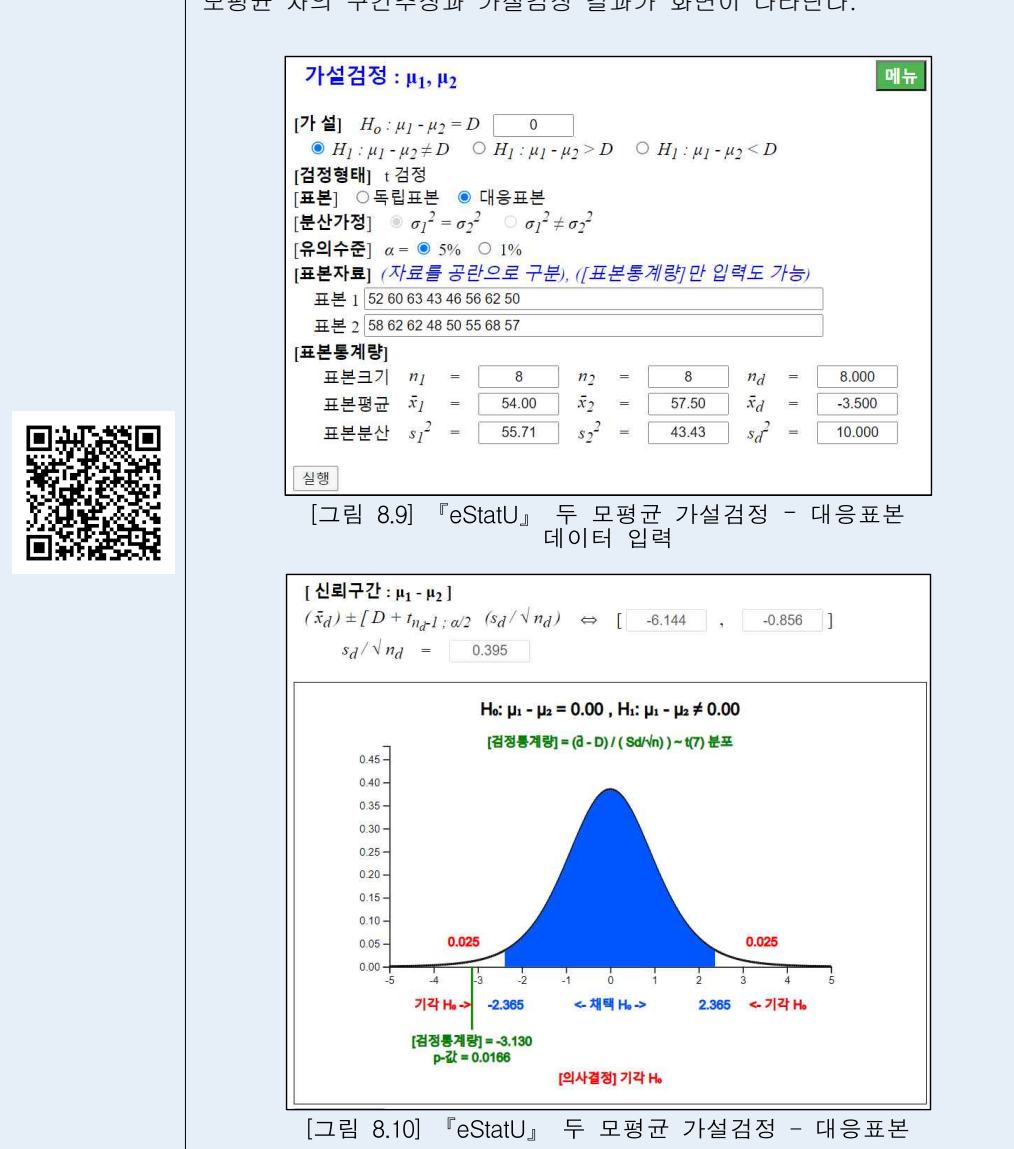

### 8.2 두 모분산 가설검정

- 두 모집단의 분산 비교를 하는 아래의 예를 살펴보자.
  - 앞 절에서 두 모평균을 비교할 경우 표본의 크기가 작다면 두 모분산이 같은
    지 다른지에 따라 가설검정의 선택기준이 다른 것을 알았다. 그러면 현실적으로
    로 미지의 두 모분산이 같은지 어떻게 검정할 수 있나?
  - 자동차 조립에 쓰이는 볼트의 품질은 그 직경에 대한 규격을 엄격하게 지키느 나에 달려 있다. 두 회사에서 이 볼트를 납품하는데 직경의 평균은 같다고 한 다. 따라서, 분산이 더 작은 제품이 우수하다고 볼 수 있는데 분산에 대한 비 교를 어떻게 할 수 있나?
- 이러한 두 모집단의 분산(o<sub>1</sub><sup>2</sup> 과o<sub>2</sub><sup>2</sup>)을 비교하는 경우에는 분산의 차이를 비교하지 않고 분산의 비(o<sub>1</sub><sup>2</sup>/o<sub>2</sub><sup>2</sup>)를 계산한다. 이 분산비가 1 보다 큰가, 작은가, 같은 가를 알아보면 o<sub>1</sub><sup>2</sup> 이o<sub>2</sub><sup>2</sup> 보다 큰가, 작은가, 같은가를 알 수 있다. 분산의 차 대신 분산 비를 이용하는 이유는 표본분산비에 대한 분포를 수학적으로 찾아내기가 용이하 기 때문이다. 즉, 통계량

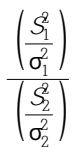

은 두 모집단이 각각 정규분포를 따를 경우 분자자유도  $n_1$ -1, 분모자유도  $n_2$ -1 인 F**분포**(F distribution)를 따르는데 이 사실을 이용하여 모분산비에 대한 가설검정 을 한다.

• F분포는 비대칭인 분포군으로 분모자유도, 분자자유도에 따라 서로 다른 분포를 갖는다. [그림 8.11]은 여러 가지 자유도에 따른 F분포의 그림이다.

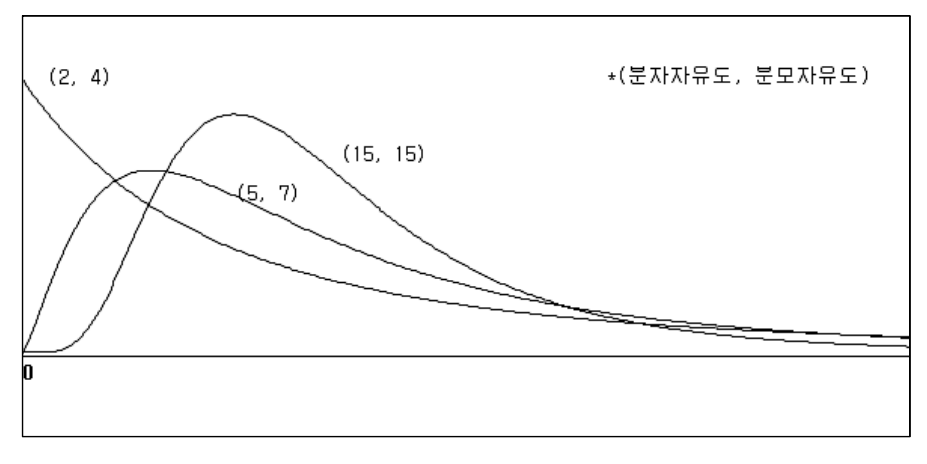

[그림 8.11] 여러 가지 자유도에 따른 F분포의 그림

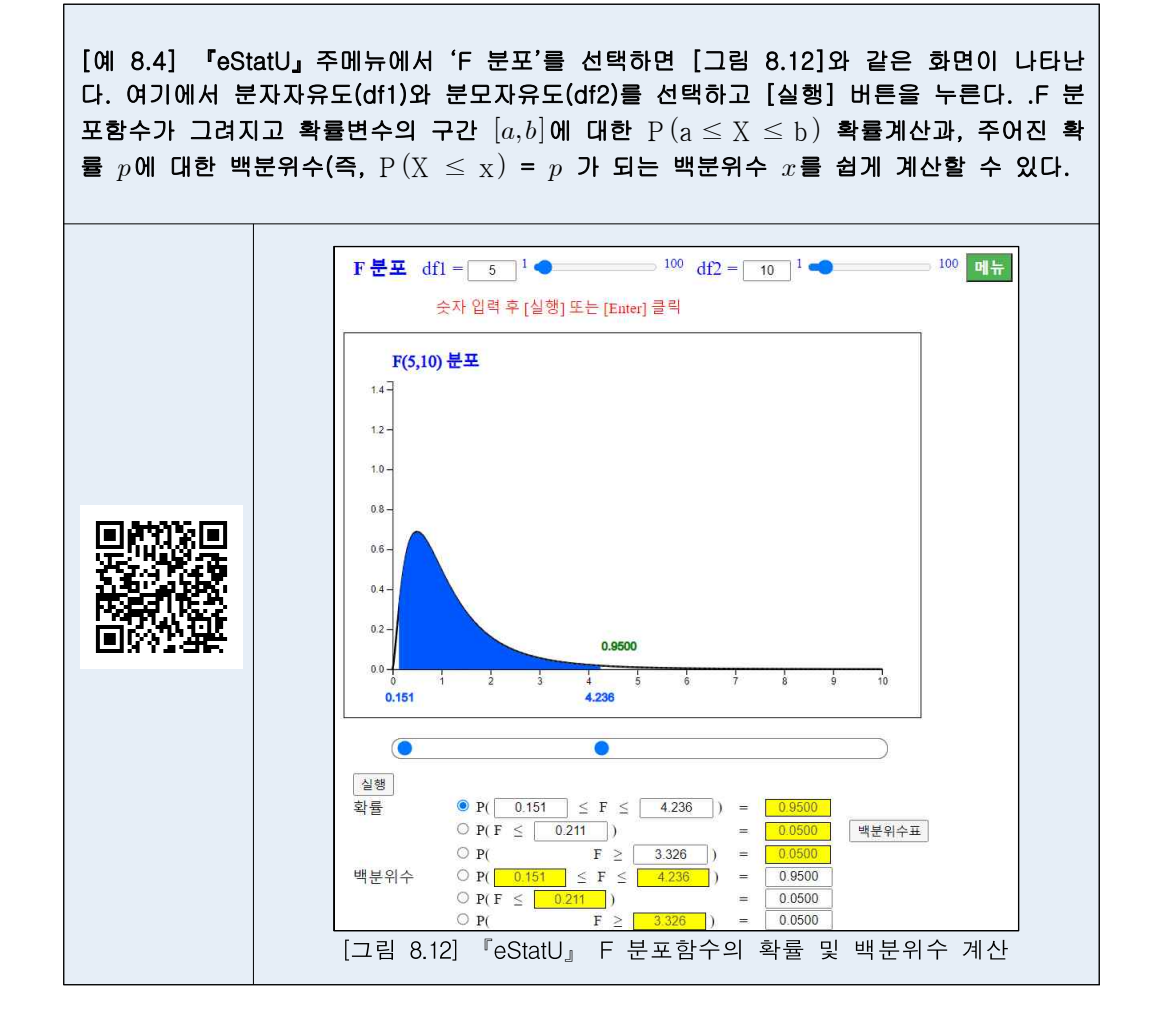

• 두 모분산의 가설검정은 F분포를 이용하여 다음과 같이 한다.

| 가설의 종류                                                                 | 선 택 기 준                                                                                                    |
|------------------------------------------------------------------------|----------------------------------------------------------------------------------------------------|
| 1) $H_0: \sigma_1^2 = \sigma_2^2$<br>$H_1: \sigma_1^2 > \sigma_2^2$    | $\frac{S_1^{\varrho}}{S_2^{\varrho}} > F_{n_1 - 1, n_2 - 1: \alpha}$ 이면 $H_o$ 기간                                            |
| 2) $H_0: \sigma_1^2 = \sigma_2^2$<br>$H_1: \sigma_1^2 < \sigma_2^2$    | $\frac{S_1^e}{S_2^e} < F_{n_1-1,n_2-1:1-\alpha}$ 이면 $H_o$ 기각                                                                |
| 3) $H_0: \sigma_1^2 = \sigma_2^2$<br>$H_1: \sigma_1^2 \neq \sigma_2^2$ | $\frac{S_1^{e}}{S_2^{e}} < F_{n_1-1,n_2-1:1-\alpha/2}$ 아거나 $\frac{S_1^{e}}{S_2^{e}} > F_{n_1-1,n_2-1:\alpha/2}$ 이면 $H_o$ 기각 |

표 8.4 두 모분산의 가설검정 - 두 모집단이 정규분포인 경우 -

```
• 『eStatU』를 이용하여 두 모분산의 가설검정을 할 수 있다.
```

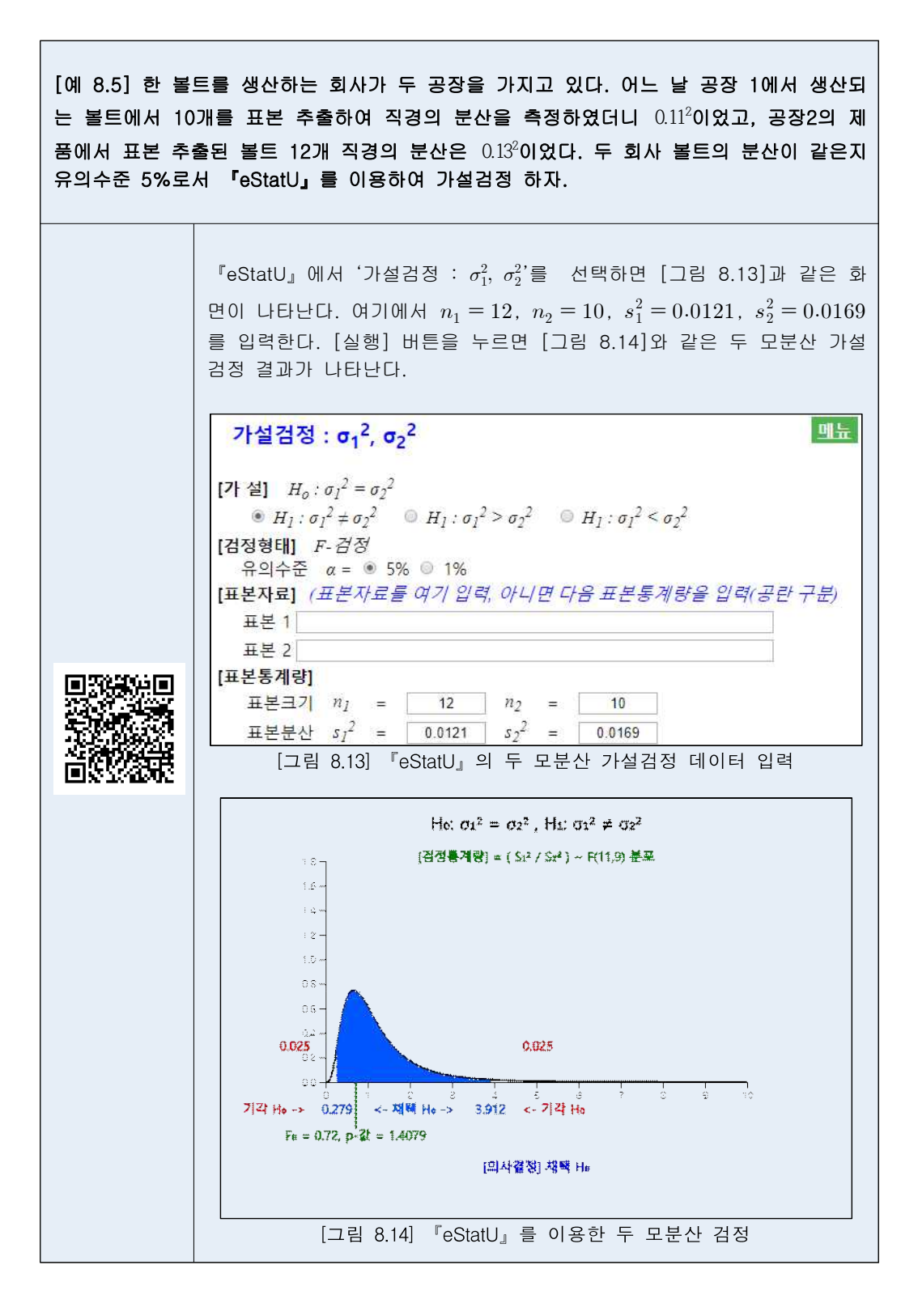

• 『eStat』을 이용하여 두 모분산의 가설검정을 할 수 있다.

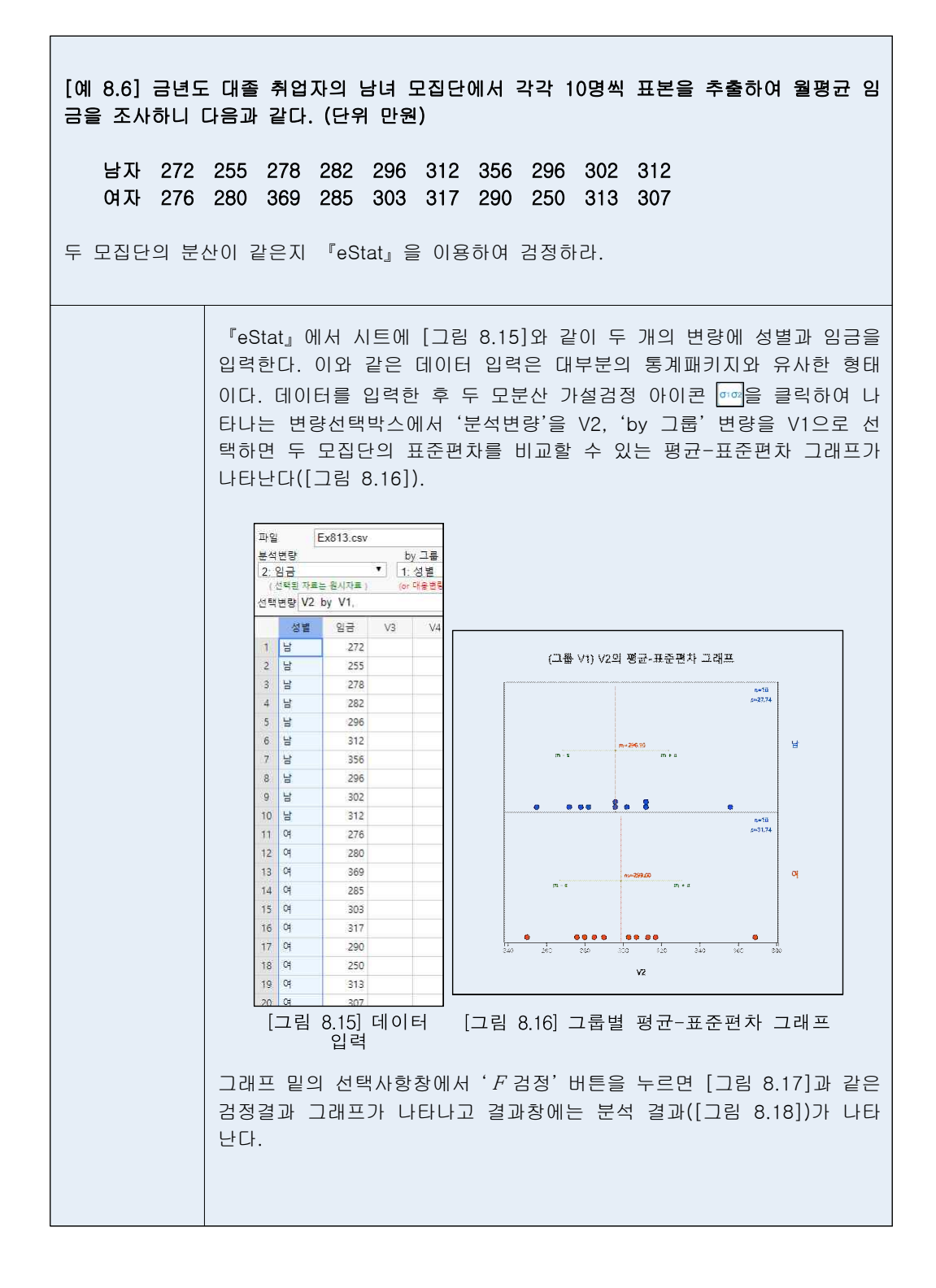

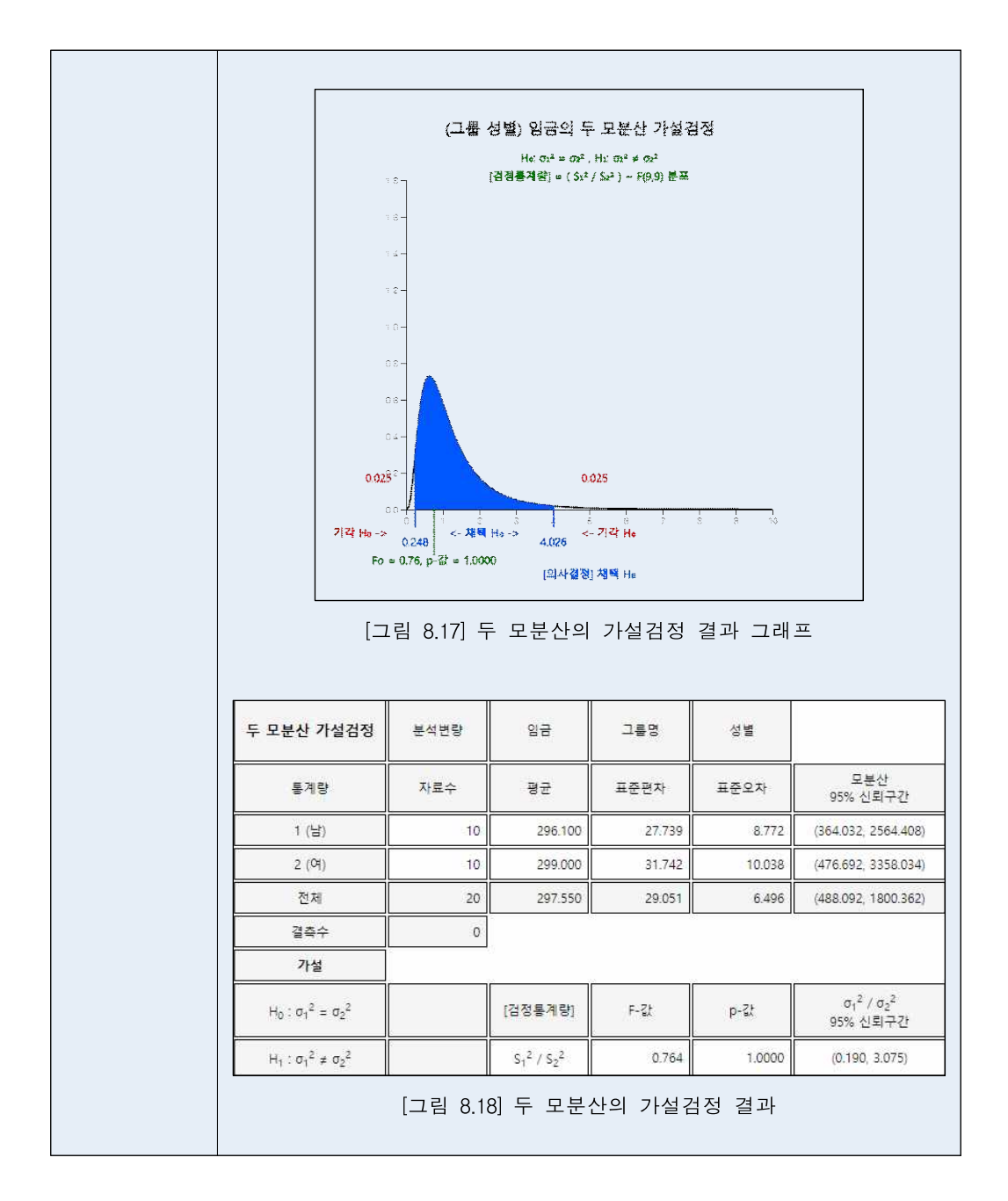

## 8.3 두 모비율 가설검정

- 두 모비율을 비교하는 아래의 예를 살펴보자.
  - 1) 금년도 대통령 선거에서 특정후보에 대한 지지율에 유권자의 성별에 따른 차 이가 있는가?
  - 2) 어느 공장에서 제품을 만들어 내는 두 대의 기계가 있는데 두 기계의 불량률 이 서로 다른가?
- 이러한 두 모집단의 모비율(A과 P2) 비교는, 모평균과 유사하게 두 모비율의 차 (P1-P2)를 검정함으로써 가능하다. 두 모집단에서 서로 독립적으로 추출한 표본비 율의 차 Â1-Â2 는 표본의 크기가 충분히 클 때 평균이 P1-P2 분산이 P1(1-P1)/P1+P2(1-P2)/P2인 정규분포를 따른다. 여기서 분산의 추정을 위해서는 A과 P2를 모르므로 두 표본비율(Â과 Â2)에 대해 표본의 크기를 가중값으로 취한 가 중평균 p 를 사용한다.

$$\overline{p} = \frac{n_1 \widehat{p}_1 + n_2 \widehat{p}_2}{n_1 + n_2}$$

• 두 모비율의 차에 대한 검정은 통계량

$$\frac{\widehat{p}_1 - \widehat{p}_2}{\sqrt{\frac{p(1-p)}{n_1} + \frac{p(1-p)}{n_2}}}$$

을 이용하여 다음과 같이 한다.

| 가설의 종류                                     | 선택기준                                                                                                    |
|--------------------------------------------|----------------------------------------------------------------------------------------------------|
| 1) $H_0: p_1 = p_2$<br>$H_1: p_1 > p_2$    | $\frac{\widehat{p}_1 - \widehat{p}_2}{\sqrt{\frac{\overline{p}(1-\overline{p})}{n_1} + \frac{\overline{p}(1-\overline{p})}{n_2}}} > z_{\alpha} \text{ 이면 } H_0 \text{ 기각, 아니면 } H_0 \text{ 채택}$ |
| 2) $H_0: p_1 = p_2$<br>$H_1: p_1 < p_2$    | $\frac{\widehat{p}_1 - \widehat{p}_2}{\sqrt{\frac{p(1-p)}{n_1} + \frac{p(1-p)}{n_2}}} < -z_\alpha 이면 H_0 기각, 아니면 H_0 채택$                                                                        |
| 3) $H_0: p_1 = p_2$<br>$H_1: p_1 \neq p_2$ | $\left  \frac{\widehat{p}_1 - \widehat{p}_2}{\sqrt{\frac{p}{p}(1 - p)}{n_1} + \frac{p}{p}(1 - p)}} \right  > z_{q/2} \text{이면} \ H_0 \ \text{기각, 아니면} \ H_0 \ \text{채택}$                        |

표 8.5 모비율의 가설검정 - 대표본이고, 표본이 서로 독립적으로 추출되었을 경우 -

• 『eStatU』를 이용하여 두 모비율의 가설검정을 할 수 있다.

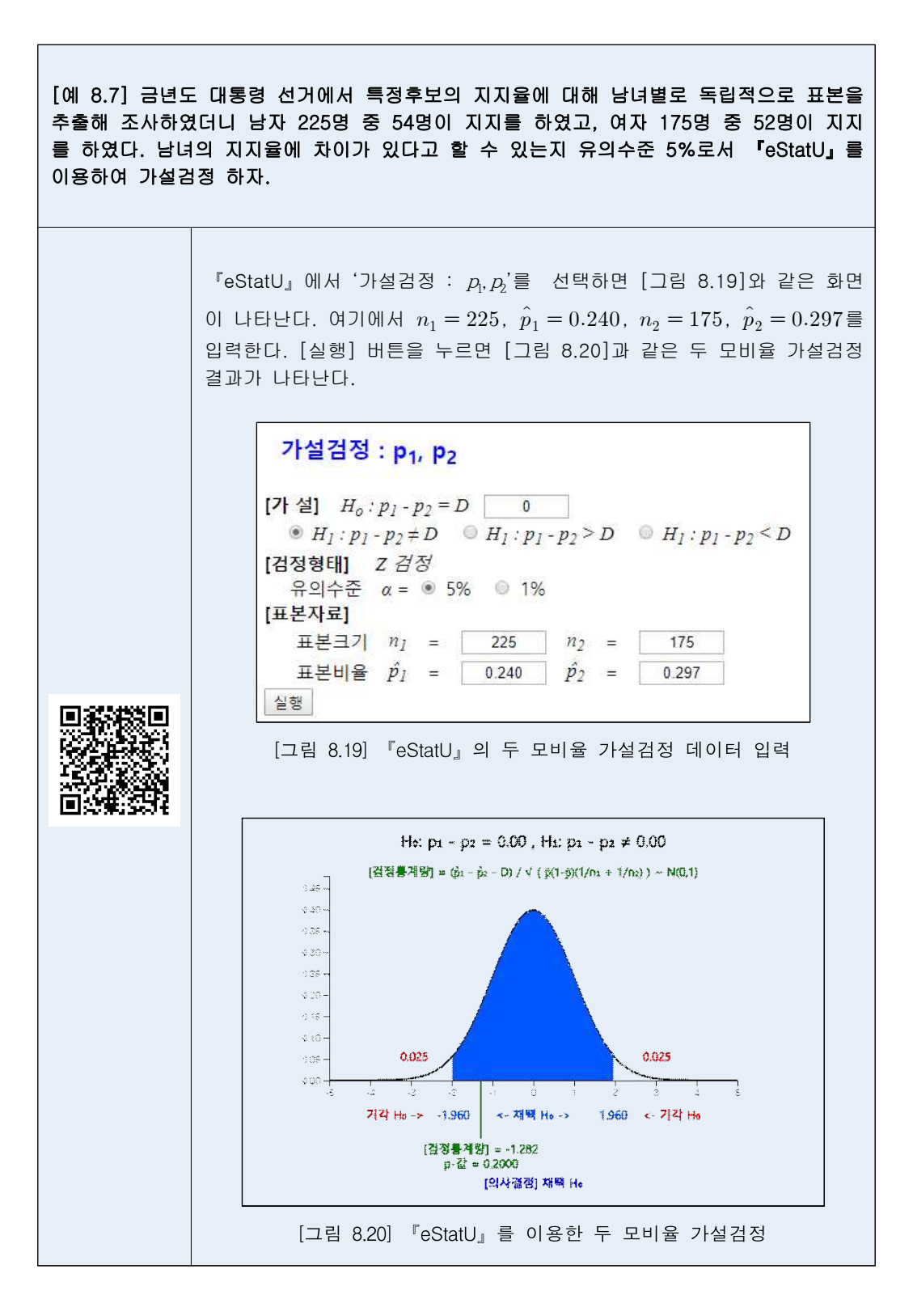